成行決済

# MATRIX TRADER for iPad

①【マーケットA】の【ポジション一覧】から決済したいポジションをタップします。

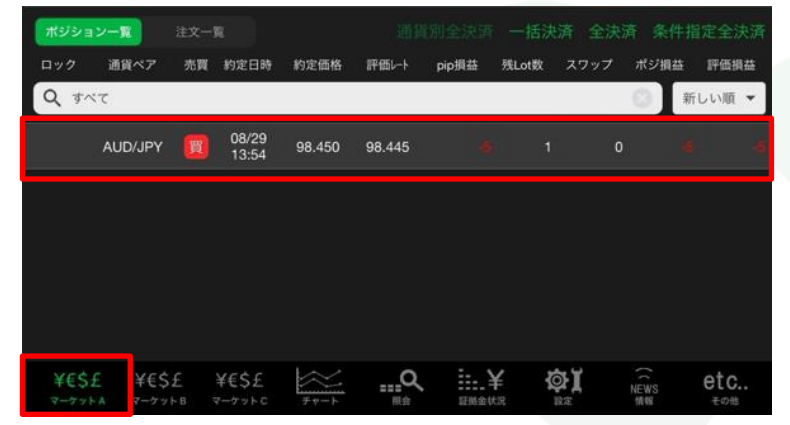

#### ②【決済注文】画面が表示されます。

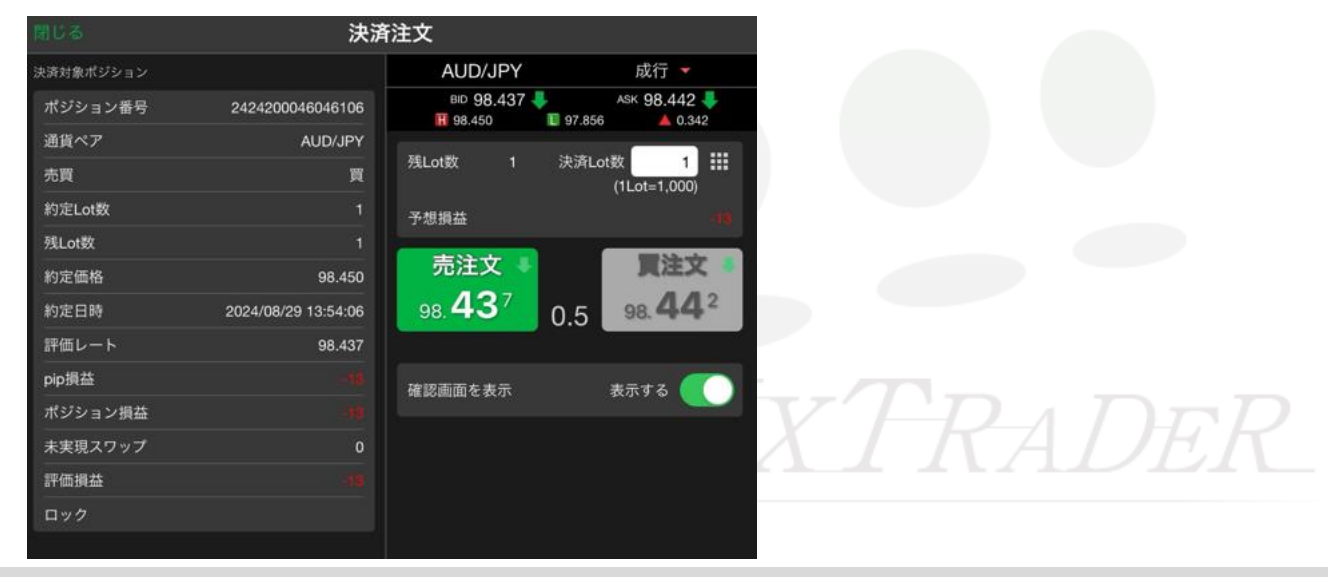

## ③画面右上の注文種類が【成行】になっているか確認します。

|           | 決済                  | 注文                             |                             |
|-----------|---------------------|--------------------------------|-----------------------------|
| 政済対象ポジション |                     | AUD/JPY                        | 成行 🔻                        |
| ポジション番号   | 2424200046046106    | BID 98.437                     | ASK 98.442                  |
| 通貨ペア      | AUD/JPY             |                                |                             |
| 売買        | 買                   | 残Lot数 1 決済                     | Lot数 1 IIII<br>(1Lot=1,000) |
| 約定Lot数    |                     | 予想損益                           |                             |
| 残Lot数     |                     |                                |                             |
| 約定価格      | 98.450              | 売注文                            | 夏注文 •                       |
| 約定日時      | 2024/08/29 13:54:06 | 98. <b>43</b> <sup>7</sup> 0.5 | 98. <b>44</b> <sup>2</sup>  |
| 評価レート     | 98.437              |                                |                             |
| pip損益     |                     | 確認画面を表示                        | 表示する                        |
| ポジション損益   |                     |                                |                             |
| 未実現スワップ   |                     |                                |                             |
| 評価損益      |                     |                                |                             |
| ロック       |                     |                                |                             |

### ④発注ボタンをタップします。

※今回は、買ポジションに対する決済のため、【売注文】をタップします。

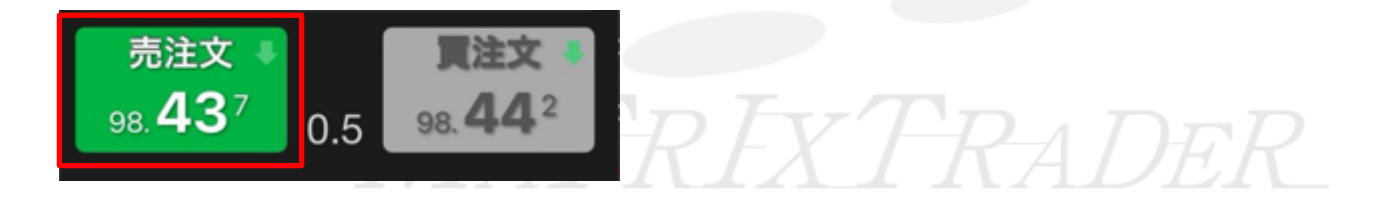

#### ⑤【決済注文確認】画面が表示されます。 表示されている内容で問題なければ画面下部にある【注文を送信】をタップします。

| 戻る 決済注文確認 |                     |               |         |
|-----------|---------------------|---------------|---------|
| 決済対象ポジション |                     | 下記の内容で注文      | します。    |
| ポジション番号   | 2424200046046106    | 通貨ペア          | AUD/JPY |
| 通貨ペア      | AUD/JPY             | 注文方式          | 通常      |
| 売買        | 買                   | (加)(2) = 4 開か |         |
| 約定Lot数    |                     | 决洲LOI9X       |         |
| 残Lot数     |                     | 売買            |         |
| 約定価格      | 98.450              | 執行条件          | 成行      |
| 約定日時      | 2024/08/29 13:54:06 | 有効期限          |         |
| 評価レート     | 98.443              |               |         |
| pip損益     |                     |               |         |
| ポジション損益   |                     |               |         |
| 未実現スワップ   |                     |               |         |
| 評価損益      |                     |               |         |
| ロック       |                     |               |         |
|           |                     |               |         |
|           |                     |               |         |
|           |                     |               |         |
|           |                     |               | 注文を送信   |
|           |                     |               |         |

⑥注文が成立するとメッセージが表示されます。【OK】をタップするとメッセージが消えます。

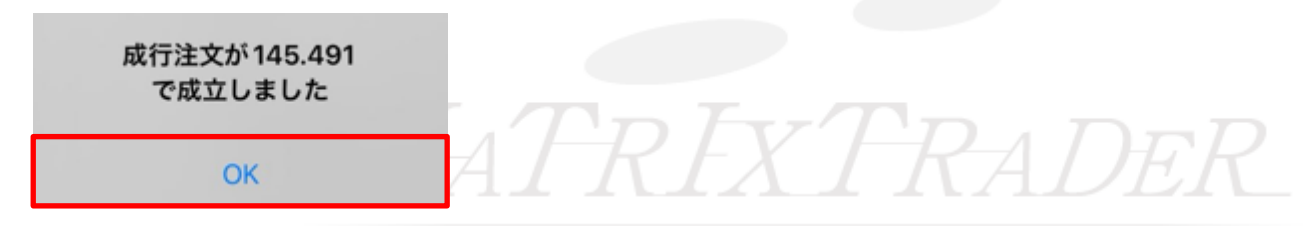

⑦ポジションが決済されました。

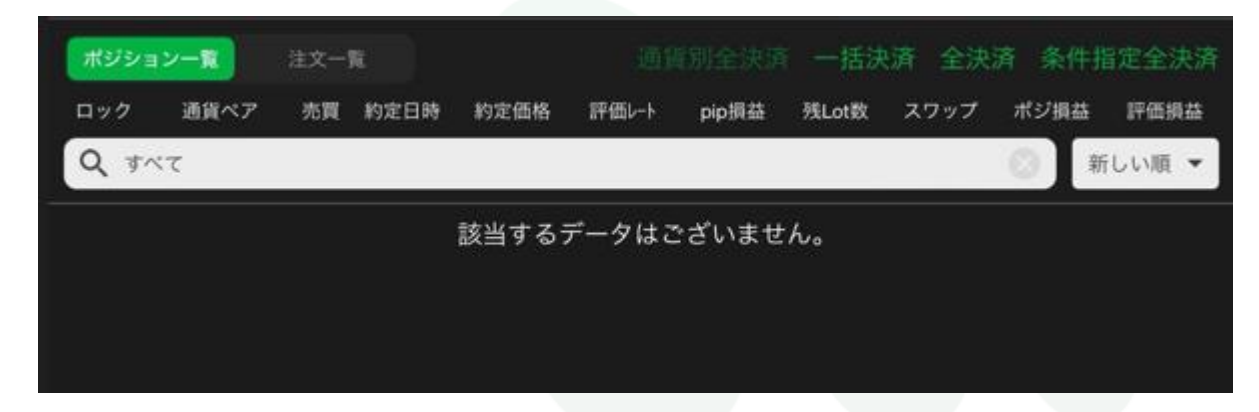

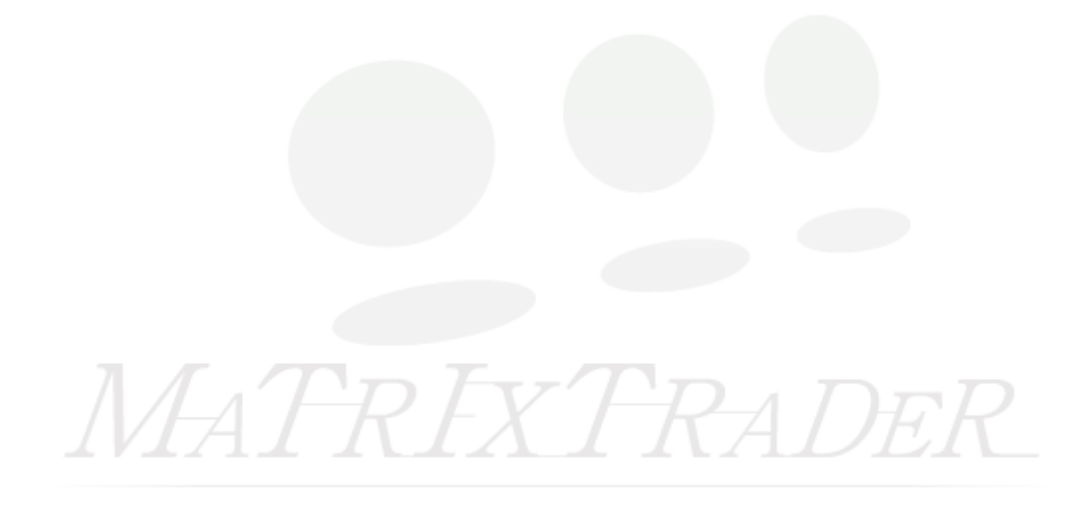